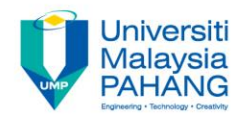

## COMPUTER AIDED ENGINEERING DESIGN (BFF2612)

## LAB. EXERCISE 2 (PATTERN)

by Dr. Mohd Nizar Mhd Razali Faculty of Manufacturing Engineering mnizar@ump.edu.my

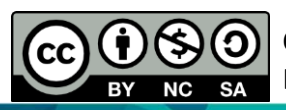

Computer Aided Engineering Design: Dr Nizar

Communitising Technology

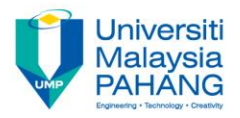

### **COMPUTER AIDED ENGINEERING DESIGN** BFF2612

# LAB. EXERCISE 2 (PATTERN) 1.Spur Gear 2.Telephone

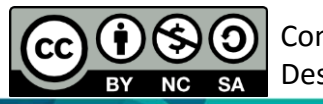

Computer Aided Engineering Design: Dr Nizar

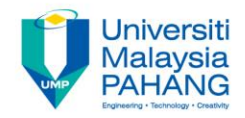

## **SPUR GEAR**

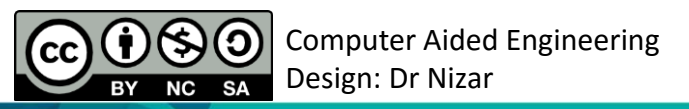

Communitising Technology

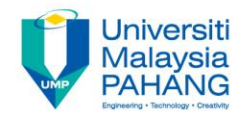

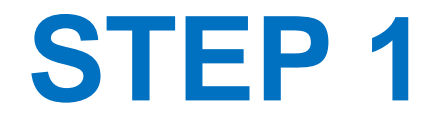

#### Create the gear root circle

- Sketch the gear root circle with the diameter of 94.62 mm on the XY plane.
- Circle centre should be at (0,0,0)
- Extrude the sketch with the thickness of 25 mm.

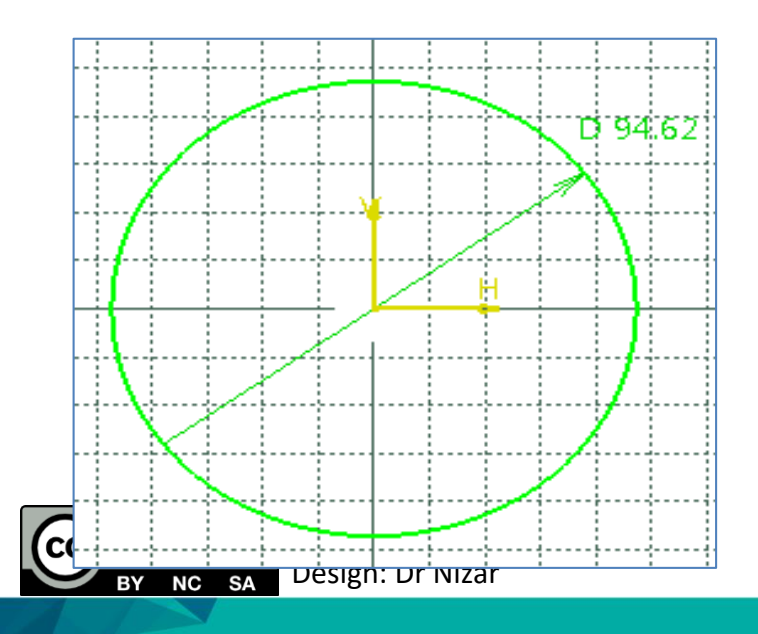

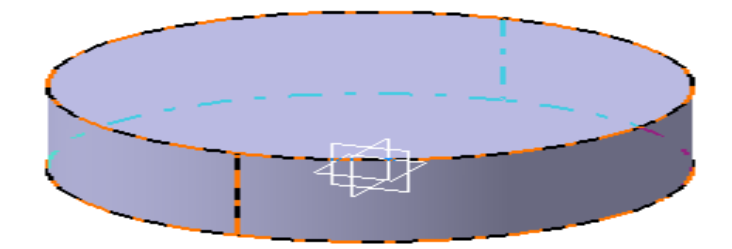

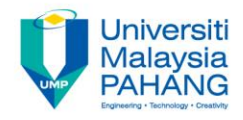

#### Create the gear tooth

- Select the XY plane.
- Sketch the addendum circle with the diameter of 120 mm.
- Then, create a spline curve through a set of data points beside:

| Point | X      | Y       | Z |
|-------|--------|---------|---|
| 1     | 0      | -50.000 | 0 |
| 2     | 0.011  | -50.190 | 0 |
| 3     | 0.088  | -50.756 | 0 |
| 4     | 0.297  | -51.684 | 0 |
| 5     | 0.700  | -52.954 | 0 |
| 6     | 1.358  | -54.536 | 0 |
| 7     | 2.328  | -56.391 | 0 |
| 8     | 3.659  | -58.477 | 0 |
| <br>9 | 5.399  | -60.740 | 0 |
| 10    | 7.587  | -63.123 | 0 |
| 11    | 10.255 | -65.564 | 0 |

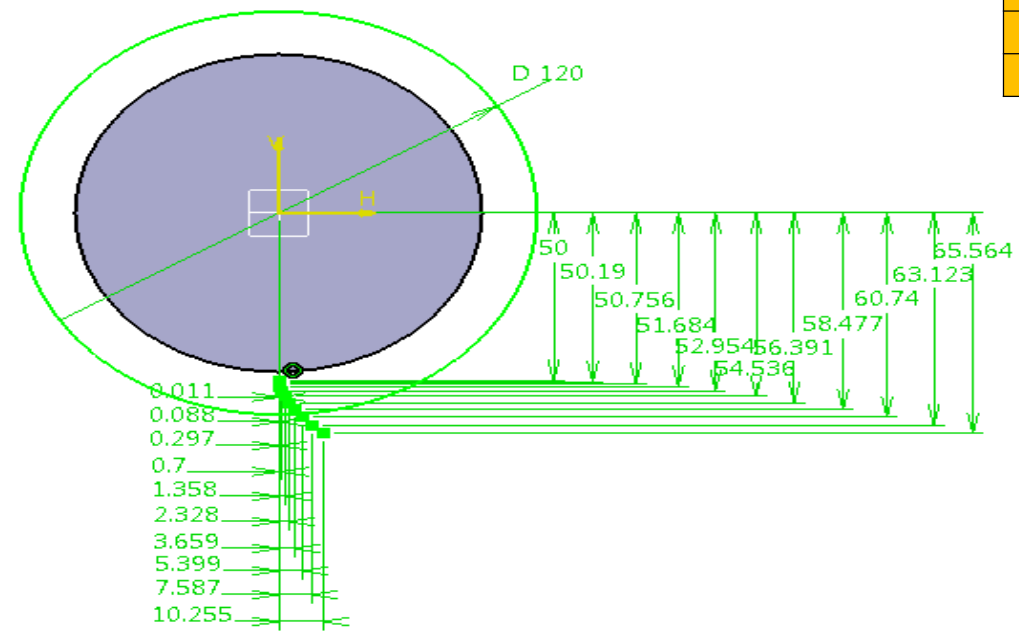

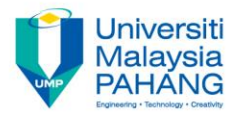

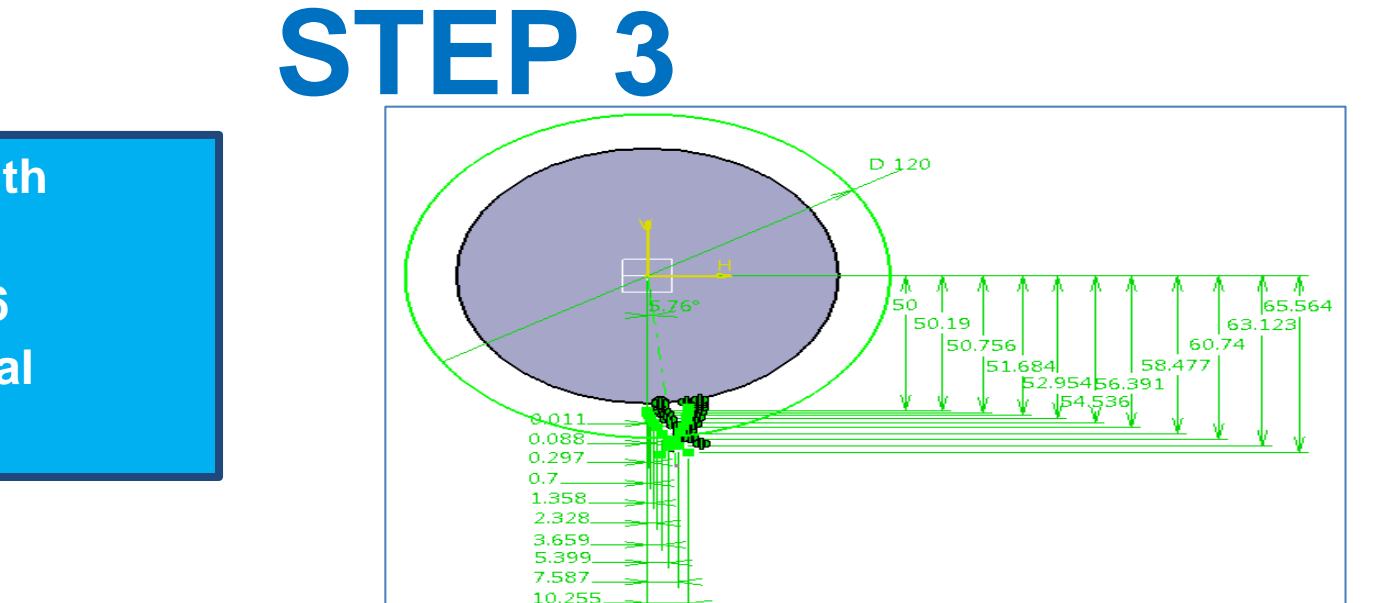

Mirror the curve with respect to the reference line (5.76 degree from vertical axis).

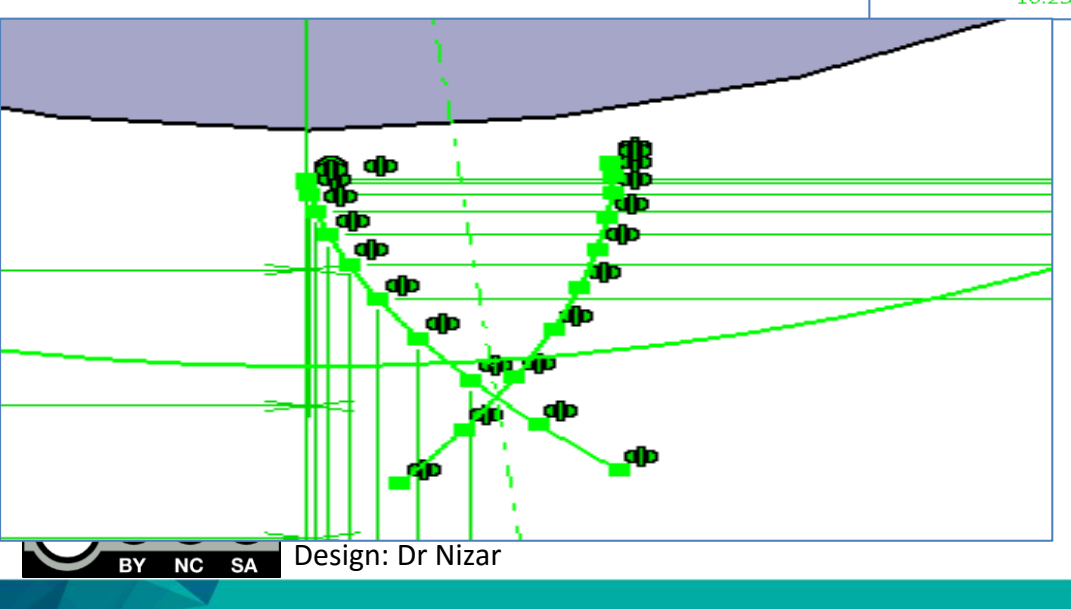

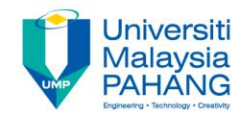

### Trim the involute curves to the addendum circle.

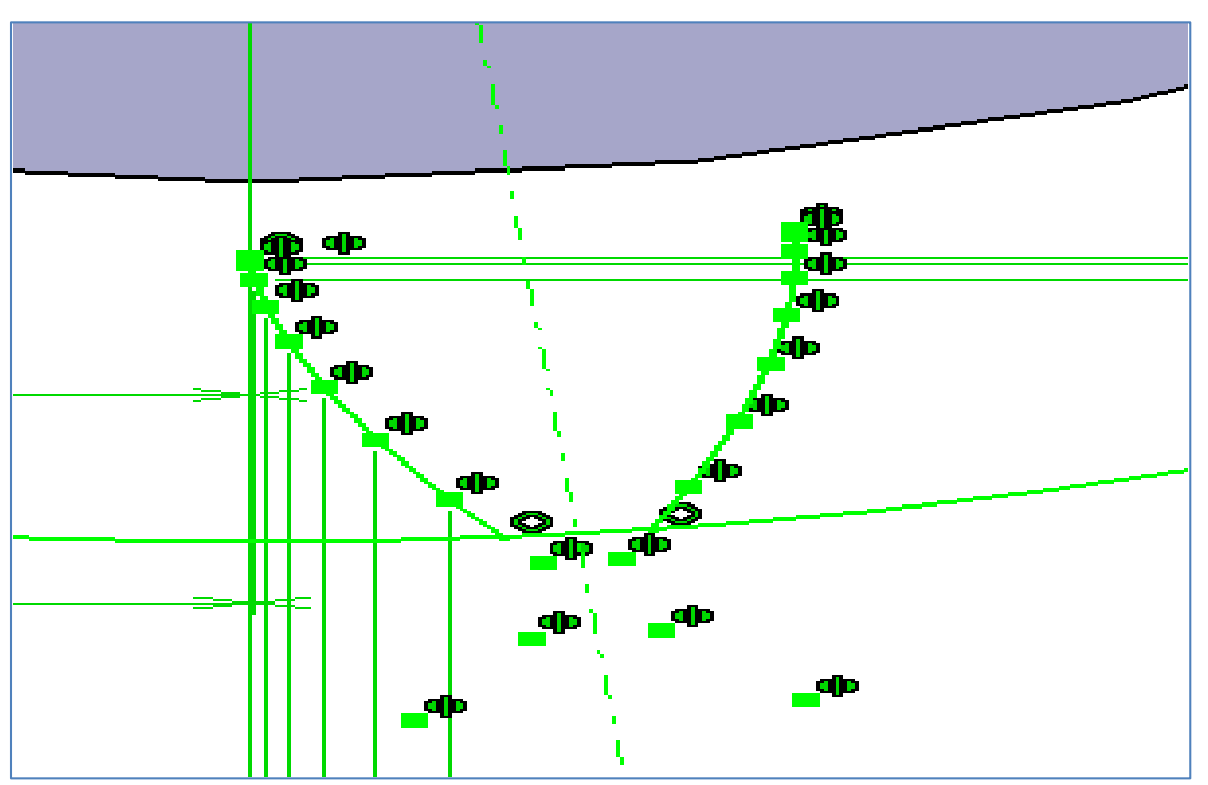

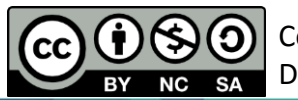

Computer Aided Engineering Design: Dr Nizar

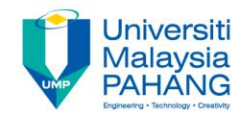

• Sketch the root circle again.

NC

ΒY

• Draw the two radial lines to join the end points of the involute curves with the origin.

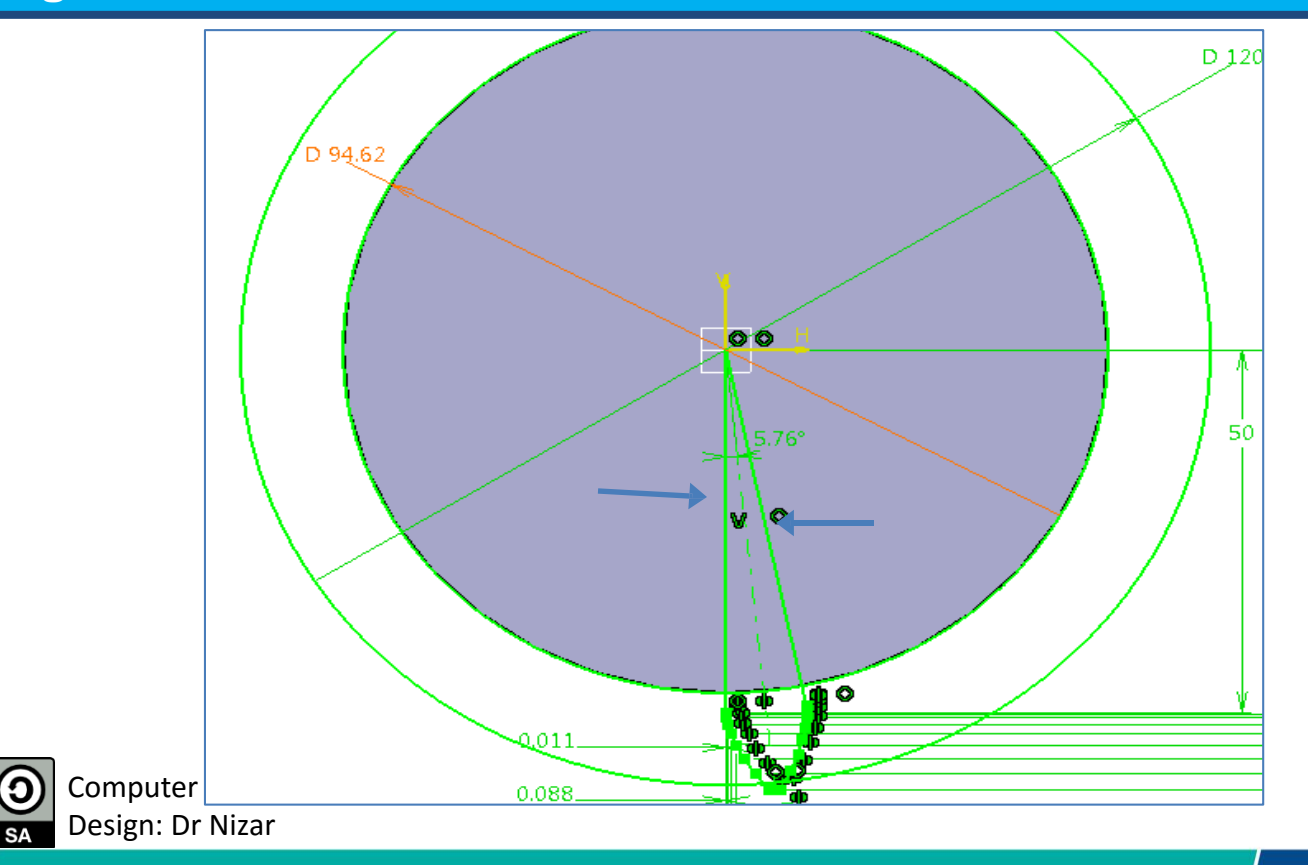

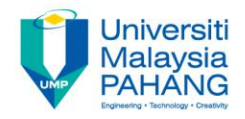

- Trim the radial lines to obtain the profile shown below.
- Trim the root circle to the involute curve as well.

NC

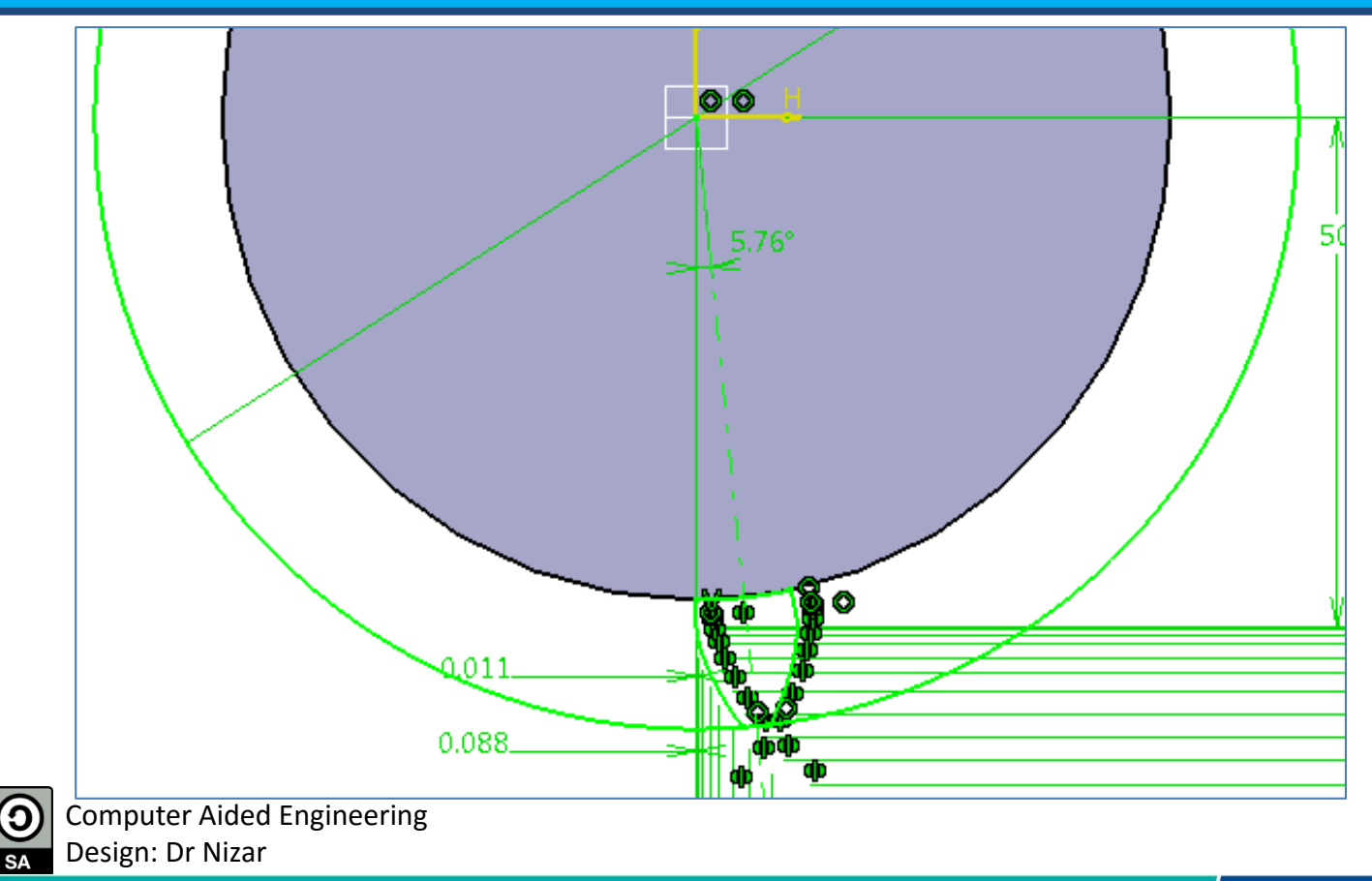

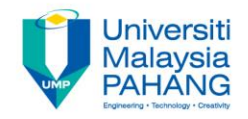

### Trim the addendum circle to obtain the tooth profile.

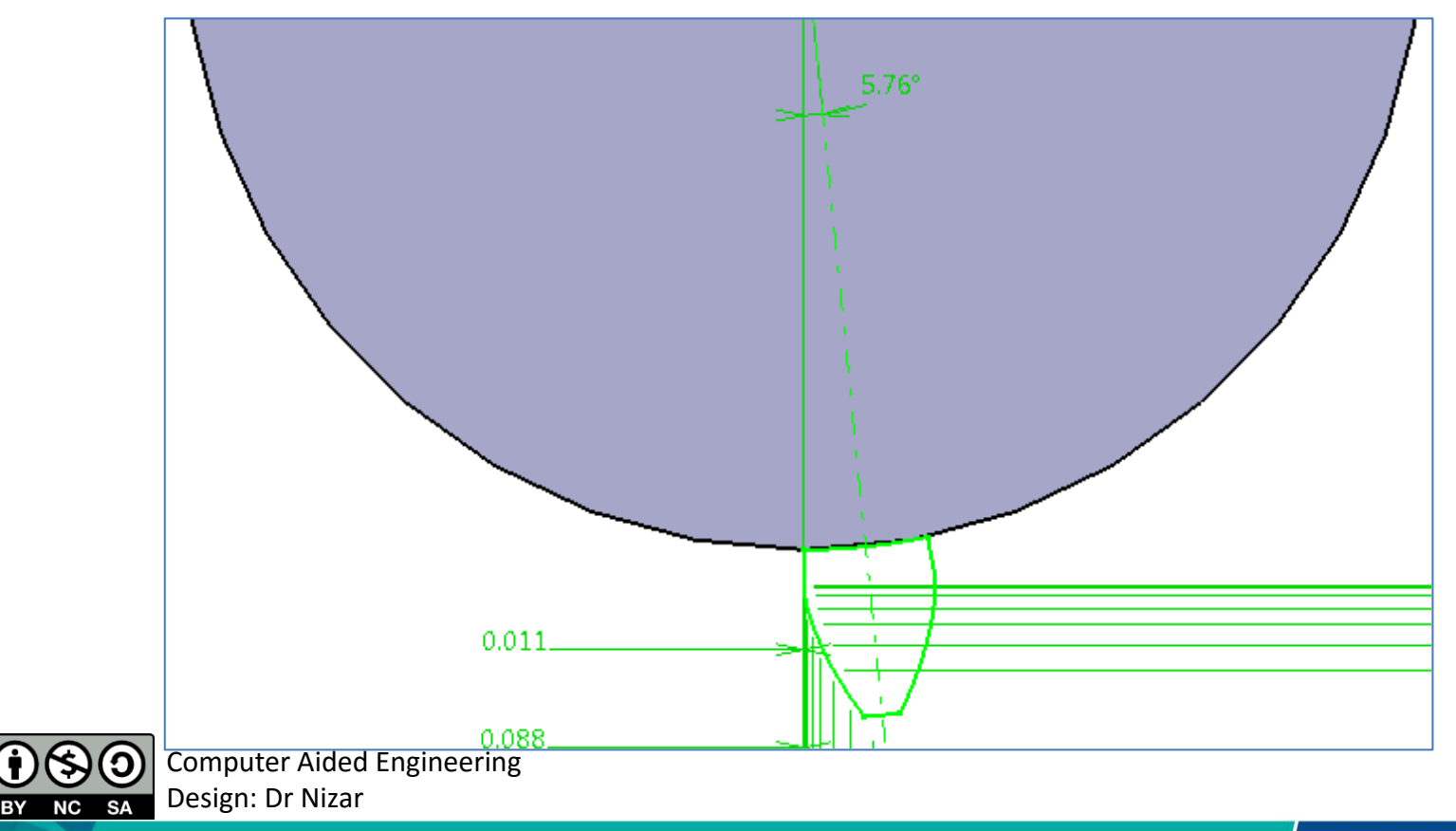

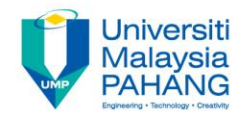

### Extrude the tooth profile with the thickness of 25 mm.

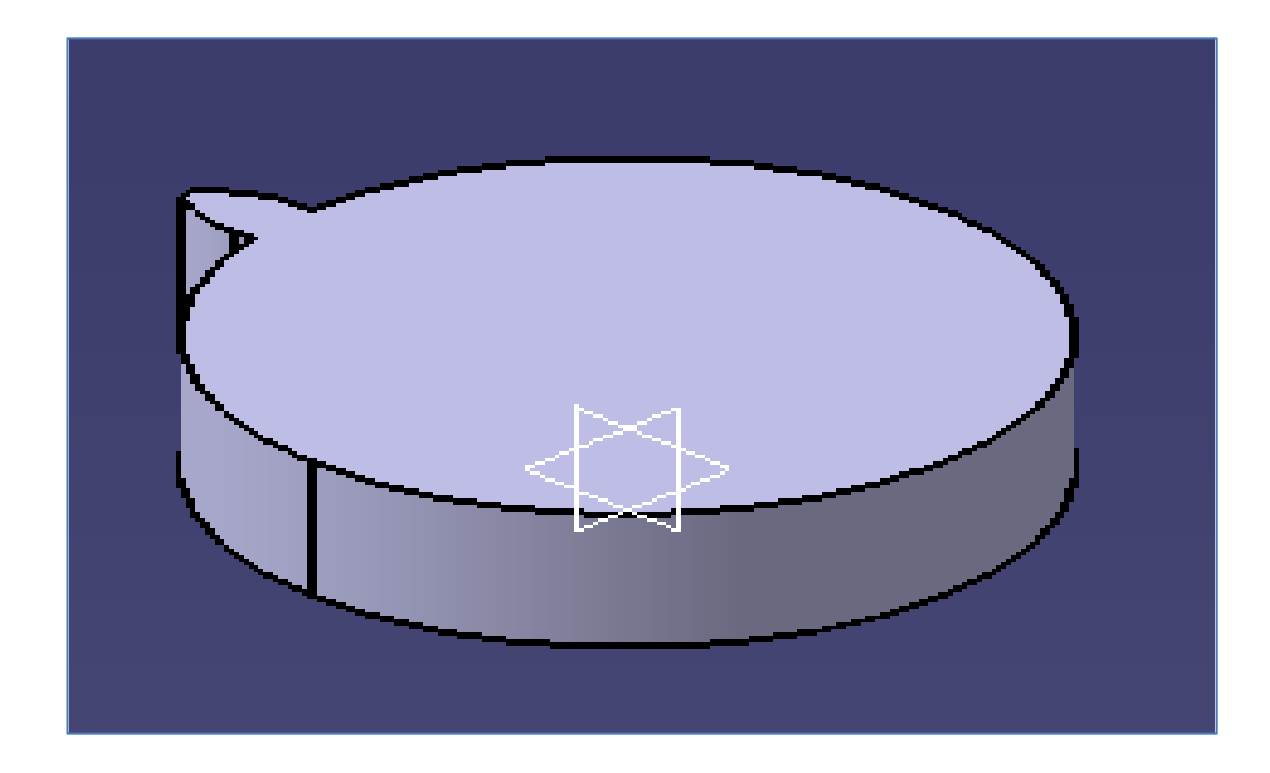

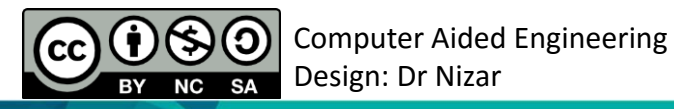

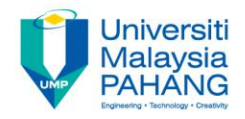

### Fillet the corners of every tooth shoulder with the fillet radius of 1 mm.

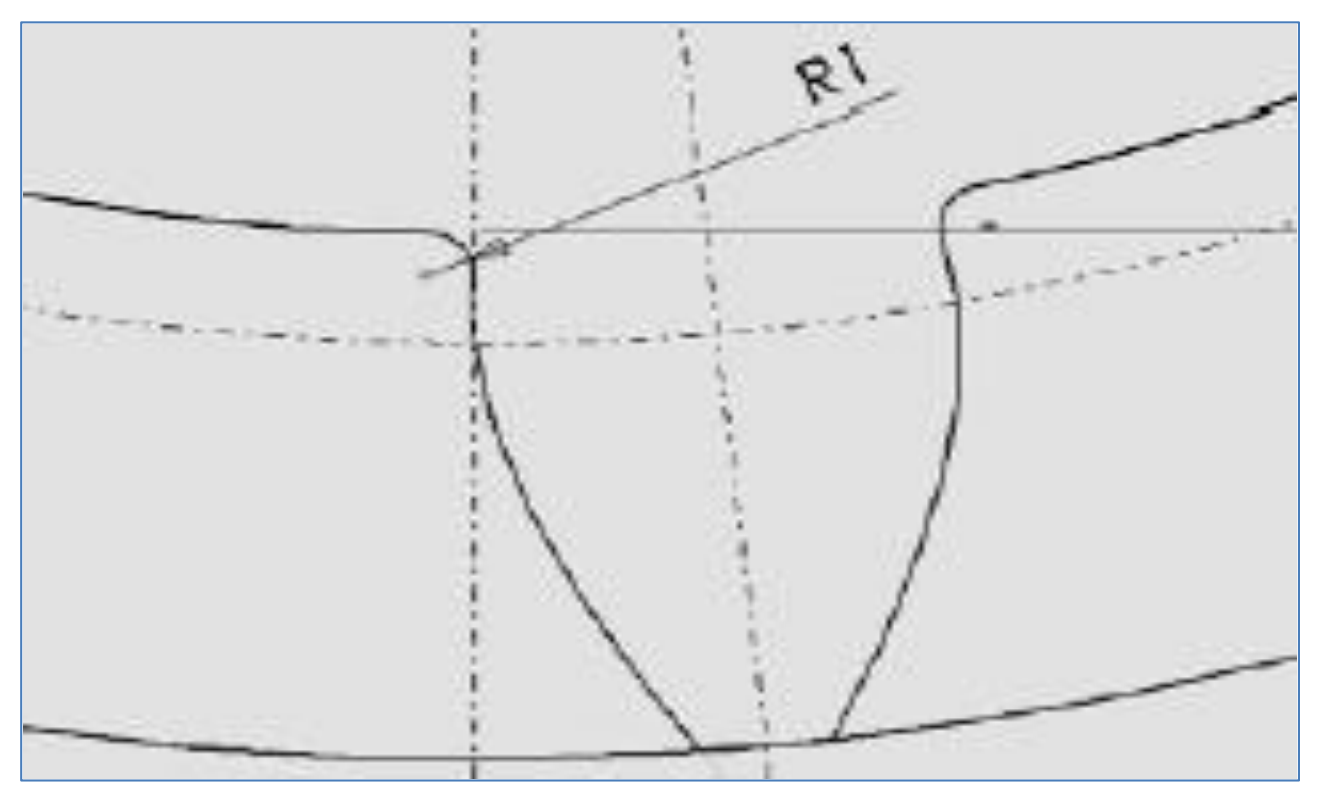

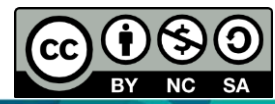

Computer Aided Engineering Design: Dr Nizar

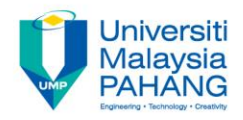

- Create the circular array of the tooth.
- Using the circular pattern option, array the tooth profile with the number of teeth as 23 and total angle as 360<sup>°</sup>.

| Circular Pattern Definition                                                            | n                     | ? <b>×</b>        |
|----------------------------------------------------------------------------------------|-----------------------|-------------------|
| Axial Reference Cr                                                                     | rown Definition       |                   |
| Parameters: Insta                                                                      | ance(s) & total angle | -                 |
| Instance(s) : 23                                                                       | a                     | <b>Ξ</b>          |
| Angular spacing : 16.3                                                                 | 364deg                |                   |
| Total angle : 360                                                                      | )deg                  | <b>e</b>          |
| Reference Direction<br>Reference element: Pad.1\Face.1<br>Reverse<br>Object to Pattern |                       |                   |
| Keep specifications                                                                    |                       |                   |
|                                                                                        | OK Cancel             | More>><br>Preview |
|                                                                                        |                       |                   |

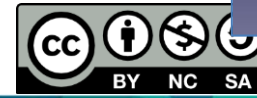

Design: Dr Nizar

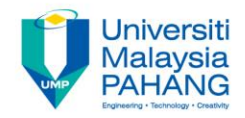

## **TELEPHONE**

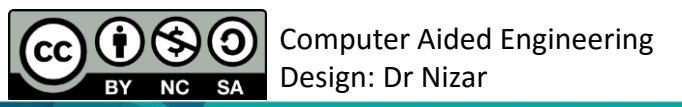

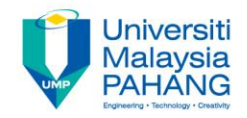

### Select the ZX plane and sketch the following profile:

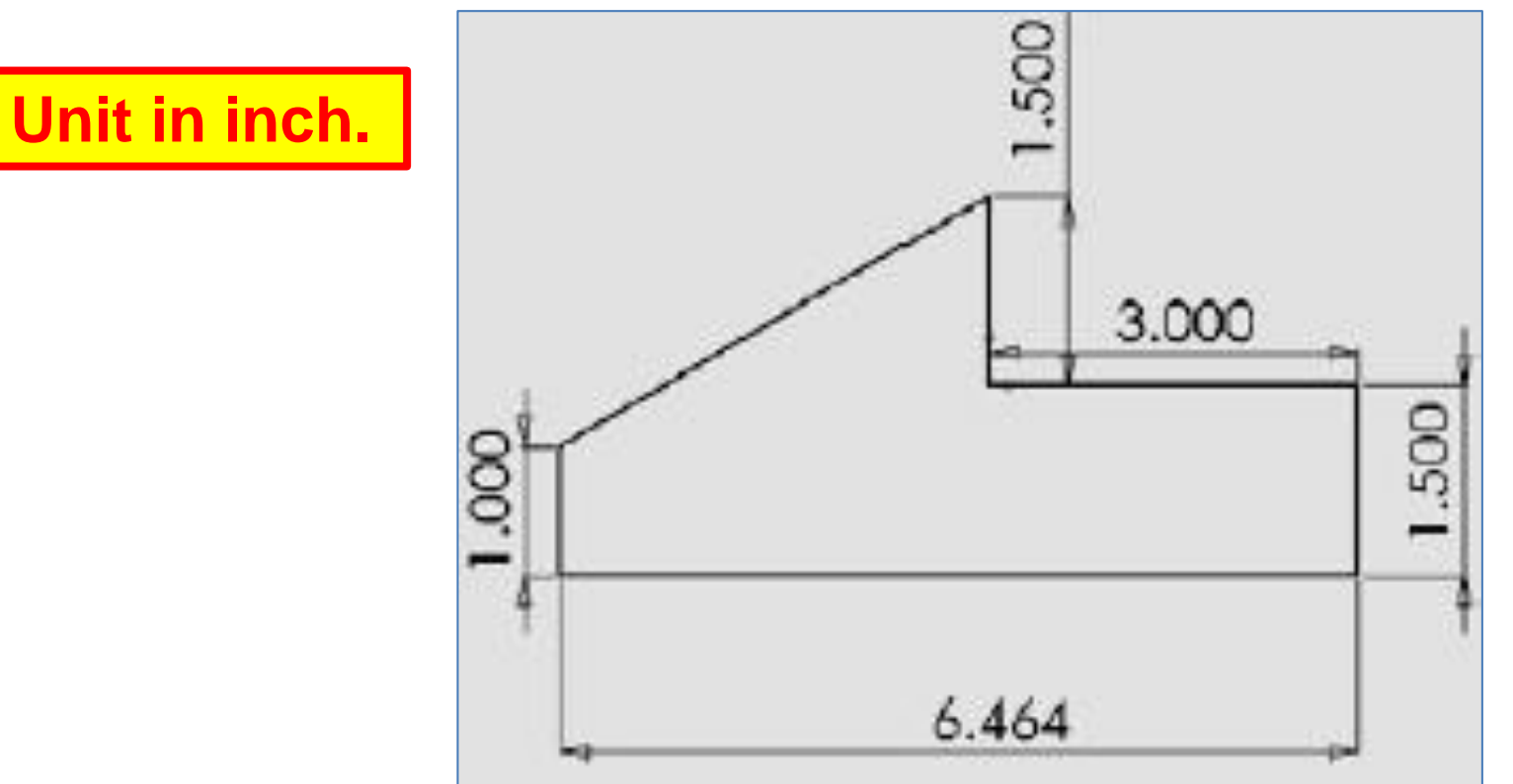

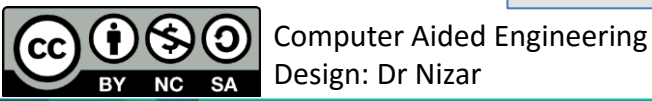

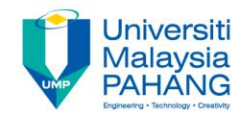

### Extrude the profile with the distance of 2.00 inch on both directions.

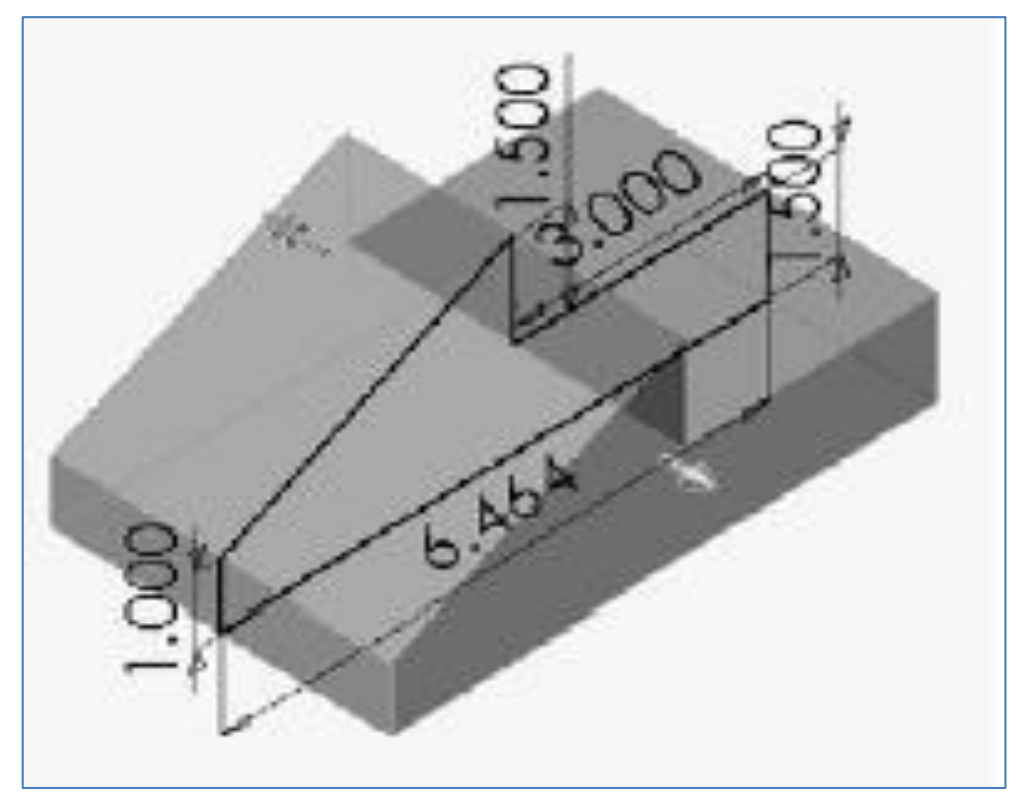

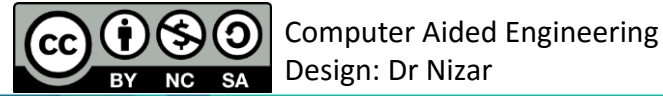

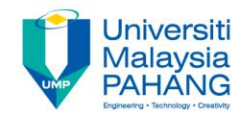

- Select the ZX plane and sketch the following profile.
- Extrude the profile with the distance of 1.250 inch on both directions.

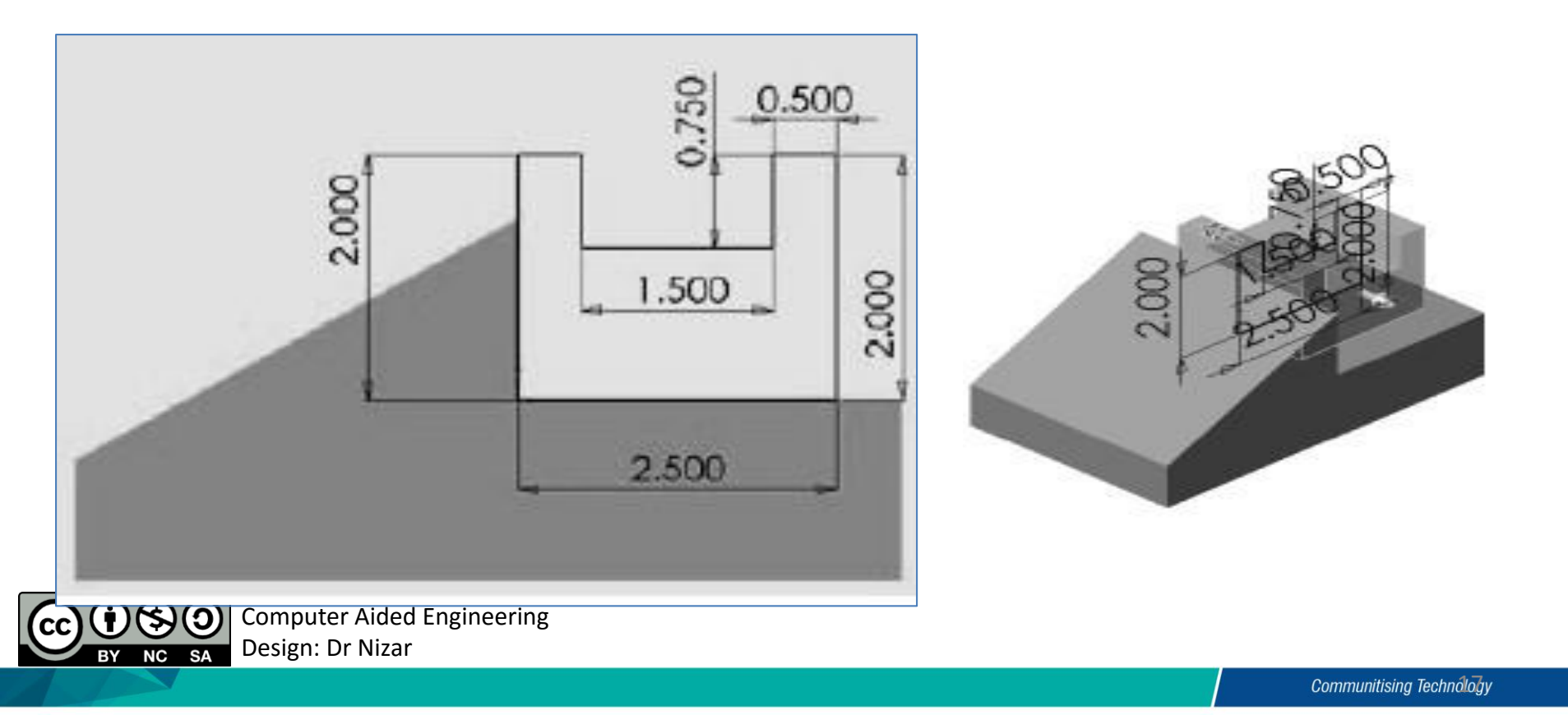

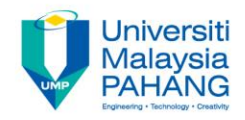

Create the cut in the receiver holder.

 Select the face of the receiver holder shown in the image on the left below as the sketch plane and draw a rectangle as in the image on the right below.

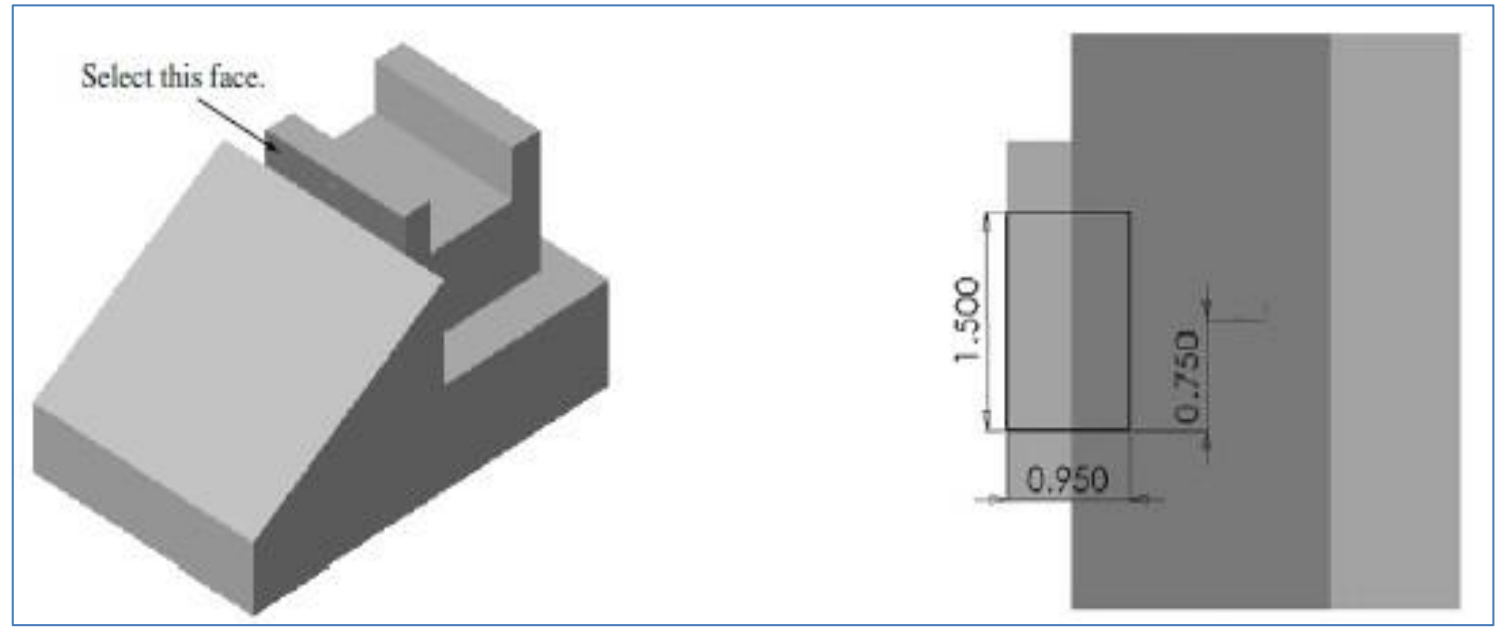

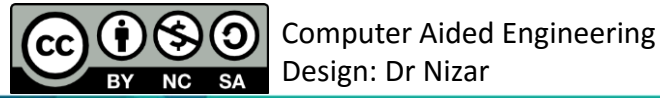

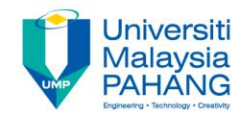

Create a pocket on the receiver holder by using the rectangle sketch to obtain the model as in the image on the right below:

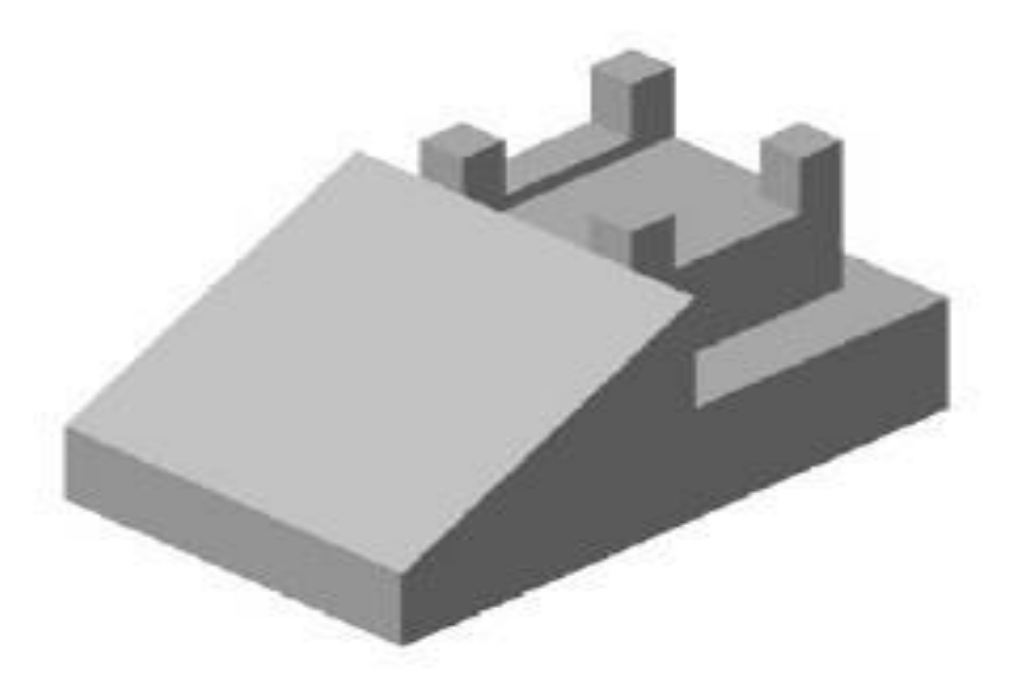

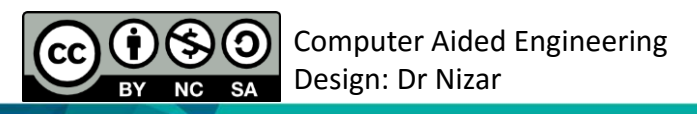

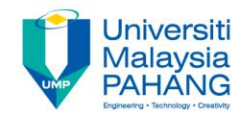

#### **Create the disconnector**

- Select the face shown in the image below as the sketch plane and sketch the two circles as shown below.
- Extrude these circles to the height of 0.7 inches.

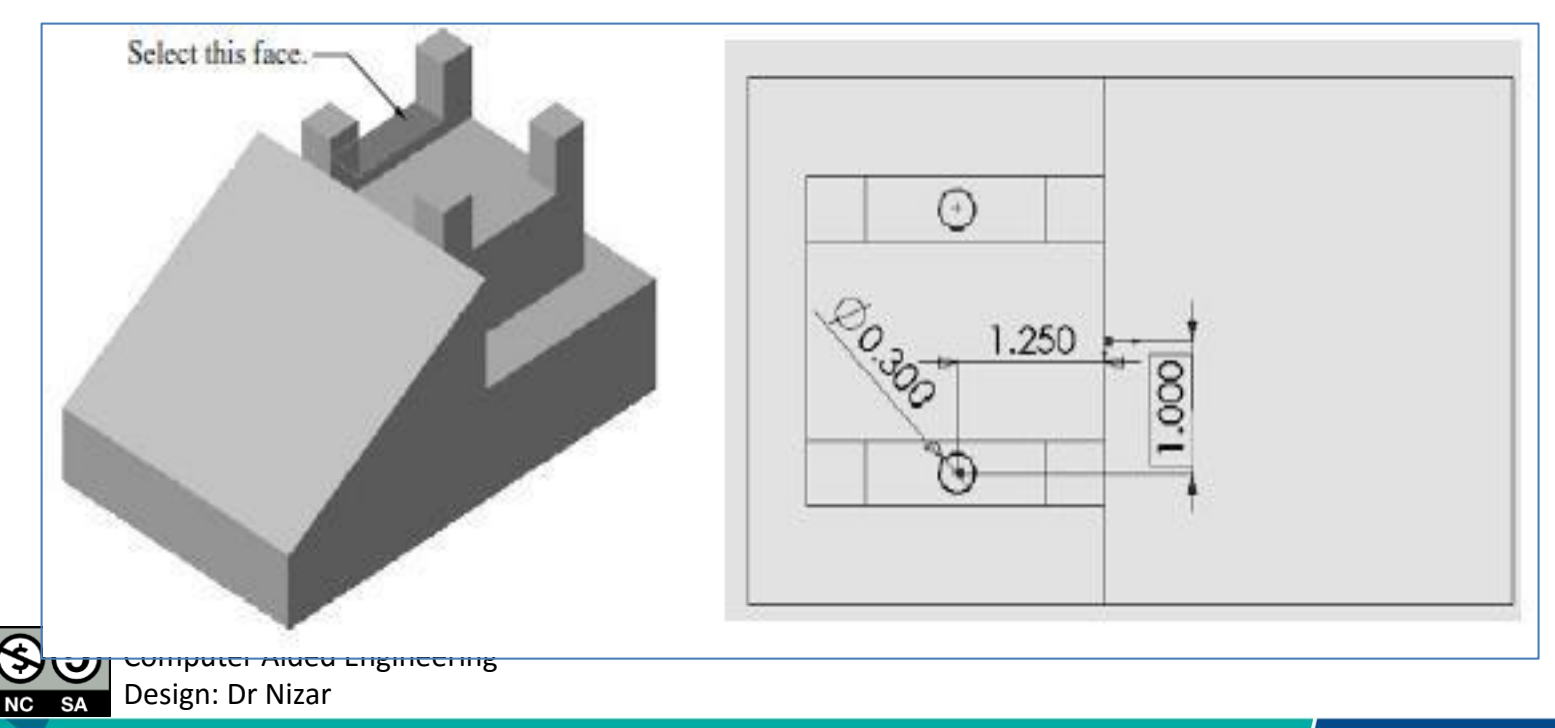

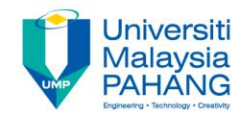

## <u>STEP 7</u>

**Create the buttons** 

• Select the inclined plane of the model as the sketch plane and sketch the square as shown in the image below:

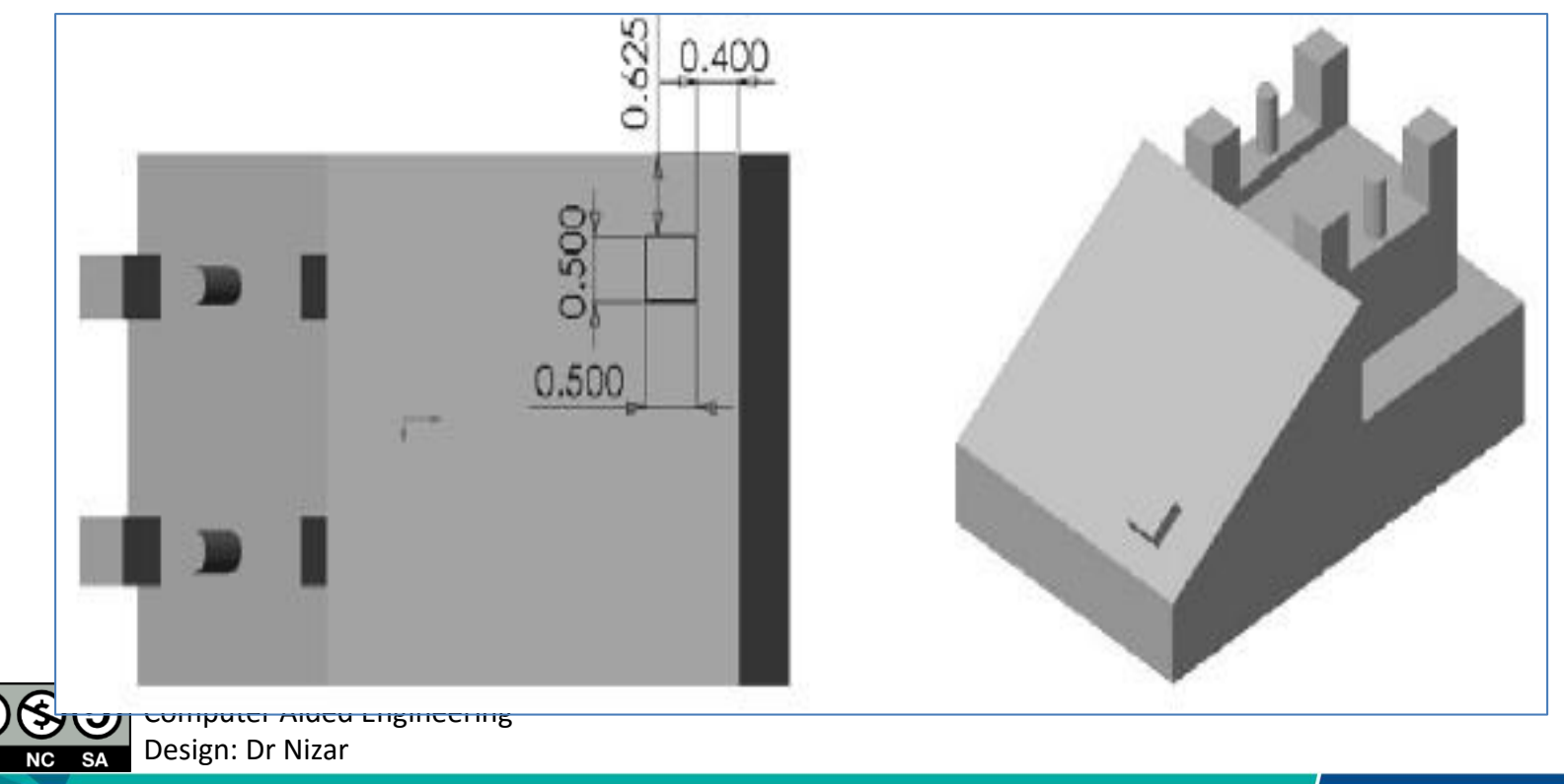

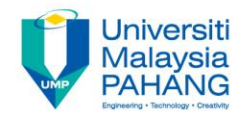

### Select the rectangular pattern and set the parameter as in the image below:

| Rectangular Pattern Definition                                                                                                    |
|----------------------------------------------------------------------------------------------------|
| Parameters: Instance(s) & Spacing  Instance(s) : 4 Spacing : 0.909in Length : 2.727in Reference Direction                                                                                                    |
| Reference element:   Pad.1\Face.1   Reverse     Object to Pattern   Object:   Pad.4     Øbject:   Pad.4     Øbject:     Pad.4     Øbject:     Pad.4 |
| More>>                                                                                                    |

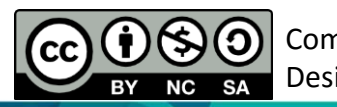

Computer Aided Engineering Design: Dr Nizar

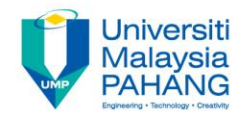

### Select the rectangular pattern and set the parameter as in the image below:

| Rectangular Pattern Definition    |
|-----------------------------------|
| First Direction Second Direction  |
| Parameters: Instance(s) & Spacing |
| Instance(s) : 3                   |
| Spacing : 1.125in                 |
| Length : 2.25in                   |
| Reference Direction               |
| Reference element: Pad.1\Face.1   |
| Reverse                           |
| Object to Pattern                 |
| Object: Pad.4                     |
| Keep specifications               |
| More>>                            |
| OK Gancel Preview                 |
|                                   |

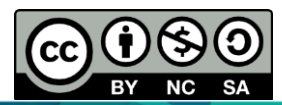

Computer Aided Engineering Design: Dr Nizar

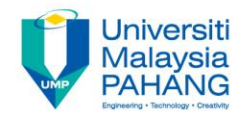

Fillet all the edges with the fillet radius 0.100 inch.

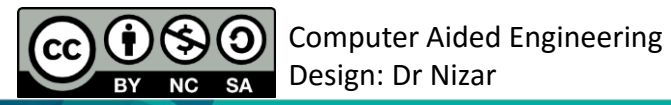

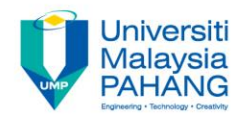

## COMPUTER AIDED ENGINEERING DESIGN (BFF2612)

Dr. Nizar

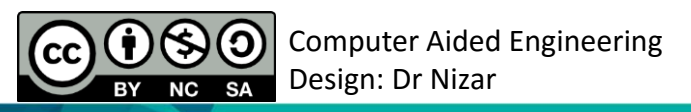

Communitising Technology